**United Arab Emirates** 

Ministry of Interior

Fujairah Police General Command

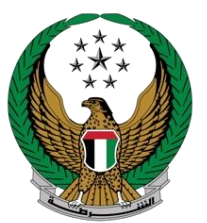

دولة الإمارات العربية المتحدة

وزارة الداخلية

القيادة العامة لشرطة الفجيرة

## <u>دليل المستخدم لخدمة</u> فحص كوفيد - **19**

|                                                                                            | عن المراب الرعاد من المحال الحال الح         عن المحال الحال الحال ا<br>حال الحال الحال الحال الحال الحال الحال الحال الحال الحال الحال الحال الحال الحال الحال الحال الحال الحال الحال الحال الحال الحال الحال الحال الحال الحال الحال الحال الحال الحال الحال الحال الحال الحال الحال الحال الحال الحال الحا |
|--------------------------------------------------------------------------------------------|----------------------------------------------------------------------------------------------------|
| يمكنك الوصول للخدمة عبر اختيار فئة الخدمات المجتمعية                                       | الددمان الأكار استخداما عو الحدمان المحلمتية الأملية المحدمان الأملية عن حدمان وبارة الداخلية المحدمان الاحتيارية المحدمان الاحتيارية                                                                                                    |
| ★ ➡ Ø<br>★ ➡ Ø                                                                             | التوامل مع التقاد من بنمه الأمرنليزيل و     موعد غمري كوفيد - 19     موعد غمري كوفيد - 19     في هي الأمرنليزيل و     في هي الأمرنليزيل و     في هي الأمرنليزيل و     في هي الأمرنليزيل و                                                                                                    |
| خدمة في قائمة المفضلة لبدء الخدمة للاطلاع على بطاقة وصف الخد                               | ZAM Portal<br>والمع                                                                                                    |
|                                                                                            | الشروط إمكانية الومول إ- سياسة الخصومية إ- خريطة الموقع إ- مرتائق إسعاد المتعاملين إ- حقوق النسخ إ- إخلاء المسؤولية إ- الاختصارات والمسرد                                                                                                    |
|                                                                                            | الم البران المركز الإعلامي المركز الإعلامي المشاركة الرقعية المراز المالية المشاركة الرقعية المراز المالية المشاركة الرقعية المراز المالية المشاركة الرقعية المراز الإعلامي المشاركة الرقعية المراز الإعلامي المشاركة الرقعية المراز الإعلامي المشاركة الرقعية المراز الإعلامي المشاركة الرقعية المراز الإعلامي المشاركة الرقعية المراز الإعلامي المشاركة الرقعية المراز الإعلامي المشاركة الرقعية المراز الإعلامي المشاركة الرقعية المراز الإعلامي المشاركة الرقعية المراز الإعلامي المشاركة الرقعية المراز المراز المراز الإعلامي المشاركة الرقعية المراز المراز الإعلامي المشاركة الرقعية المراز المراز الإعلامي المشاركة الرقعية المراز الإعلامي المشاركة الرقعية المراز المراز الم                                                                                                    |
| عند اختيار خدمة فحص كوفيد -19                                                              | PCR خدمة فحص كوفيد 19                                                                                                    |
| سوف تظهر لك هذه الصفحة إذا كنت تريد حجز موعد جديد<br>اضغط على زر " <mark>حجز موعد</mark> " | مرحبا بكم في خدمة حجز موعد PCR<br>مرحبا بكم في خدمة حجز موعد PCR<br>عرض الطلبات السابقة                                                                                                    |
|                                                                                            | ام والشروط   إمكانية الومول   سياسة الخصوصية   خريطة الموقع   ميثاني إسماد المتماعلين   حقوق اللسخ   إخلاء المسؤولية   الاختصارات والمسرد<br>  محمد يوريهه الاختصار                                                                                                    |
|                                                                                            | البدة المركب فرين الاستيا<br>البدة الملقدم السجيل الذول سجل هنا<br>البدة الملقدم السجيل الذول سجل هنا                                                                                                    |
| عند اختيار "حجز موعد" سوف تظهر لك هذه الصفحة في حال                                        | 1 عن الفيادة الدهاة الراقية المركز الإعلامي المشاركة الرقمية البيانات المفتوحة الصل بنا معنومة من المرابعة المع<br>منة الزئيسية / عمد منه فحص كوفيد 19 جمع من حص كوفيد 19 PCR                                                                                                    |
| كنت ترغب بالقيام بفحص فرد واحد فقط أو أكثر                                                 | هل ترغب بعمل فحص فردي او لمجموعة؟                                                                                                    |
|                                                                                            | فرد مجموعة افراد ٦٠ افراد کحد اقصی عاللة ٦٠ افراد کحد اقصی                                                                                                    |

| Г                         |                                                                                                    |
|---------------------------|----------------------------------------------------------------------------------------------------|
|                           | من من جرب در می مند ا<br>رز د مند<br>ایده تعتمر تسریل الدخول سدل هنا<br>مورد مستخرب عمیر ا                                                                                                    |
|                           | 茶 عن القيادة الخدمات الرقمية المركز الإعلامي المشتاركة الرقمية البيانات المقتوحة اتصل بنا 🗴 همتهمتز                                                                                                    |
|                           | المقدة الزئيسية / PCK حدمة محمل توميد وا                                                                                                    |
|                           | PCR خدمه فحص کوفید 19                                                                                                    |
|                           |                                                                                                    |
|                           | هل ترغب بعمل فحص فردي أو لمجموعة؟                                                                                                    |
|                           | فرد مجموعة افزاد ۶ افزاد کند اقصی انتهٔ ۶ افزاد کند اقصی                                                                                                    |
|                           | الأحكام والشروط   إمكانية الومول   سياسة الخصومية   خزيطة الموقع   ميثاق إسعاد المتعاطين   حقوق النسخ   إخلاء المسؤولية   الاختمارات والمسرد                                                                                                    |
|                           | براہ جبرات کریا گئیں ا<br>رزار دہیتے ہیں اللہ کی کا کا کا کا کا کا کا کا کا کا کا کا کا                                                                                                    |
| a attain attain às        | من المنابذة اللذمات الرقمية المرز الجارمي المشاركة الرقمية البيانان المقتوحة الرمار بنا المعادة المار بنا                                                                                                    |
| شوف تصهرتك هذه الصف       | المفدة الرئيسية / PCR ددمة فدم كوفيد 19                                                                                                    |
| الما ب                    | PCR خدمة فحص كوفيد 19                                                                                                    |
|                           |                                                                                                    |
|                           | هل تنتمي إلى الفئات أدناه ؟                                                                                                    |
| في حال كنت تنتمي إلى إحدى | Hell Hele                                                                                                    |
|                           | مواصفي اندونه<br>إيناء المواطنات                                                                                                    |
|                           | الصفوف الأمامية                                                                                                    |
|                           | أصحاب الهمم                                                                                                    |
|                           | موظف بشرطة الفجيرة                                                                                                    |
|                           | أصحاب الامراض المزمنة                                                                                                    |
|                           | نعم , متابعة الدجر                                                                                                    |
|                           | vuolle Aldrivit Lädekooli 2011 Luuit Ants Ladeleitii seuk Alto Lekkellähuk. Läusen Midduu Likeelläitiset Levoilla eksiit                                                                                                    |
| [                         | ریڈ چیزت کریڈ کنیو:<br>رزار معنی اور معنی اور معنی اور معنی اور معنی (معنی اور معنی اور معنی اور معنی اور معنی اور معنی اور معنی اور م                                                                                                    |
|                           | المحال المتقدم تسجيل الدفول سجل هنا المحال المحال محال |
|                           | 🕋 عن القيادة التحمات الرقمية المركز لإغلامي المسارحة الرومية البيانات المقتوحة النص بنا مسموعة المرامية المرامية المعرفية المرامية المرامية المعرفية المرامية المحمل بنا المعرفية المحمل المحمل المحمل المحمل المحمل المحمل المحمل المحمل المحمل المحمل المحمل المحمل المحمل المحمل المحمل المحمل المحمل المحمل المحمل المحمل المحمل المحمل المحمل المحمل المحمل المحمل ا<br>المحلة الرئيسية / PCR نخذة قدمن كوفيد 19                                                                                                    |
| اختر لأي فنه              | PCR خدمة فحص كوفيد 19                                                                                                    |
|                           | حدد أحد الفئات أدناه                                                                                                    |
| ملاحظة: تم إدراج تحت      | □ مەاطنە، الدەلة                                                                                                    |
| إجراء                     | ي بردي تمار بيلغة المورة الملية<br>• بردي تمار بيلغة المورة الملية<br>• • • • • • • • •                                                                                                    |
| -                         | <ul> <li>ابناء المواطنات</li> <li>بردی دمار بداغه العموبه الاسلیه</li> </ul>                                                                                                    |
|                           | <ul> <li>الصفوف الأمامية</li> <li>برد بعد مانته العراق الإمامية</li> </ul>                                                                                                    |
|                           | یری محرر بعد معین محین                                                                                                    |
|                           | * يرجى احضار بطاقة أصحاب الهمم الاصلية                                                                                                    |
|                           | مفظف يشطق الفدين                                                                                                    |
|                           | <ul> <li>موظف بشرطة الفجيرة</li> <li>بردی ردمار مانه العمل المربية</li> </ul>                                                                                                    |
|                           | <ul> <li>صوطف بشرطه الفجيرة</li> <li>«جون تعام برمانه العمل العربية</li> <li>أصحاب الامراض المزمنة</li> <li>«جون امرا برمانج العمن</li> </ul>                                                                                                    |
|                           | <ul> <li>وظف بشرطه الفجيرة</li> <li>بدي نمار منه معن بعنين</li> <li>أصحاب الامران المزمنة</li> <li>بيدي بيرز بينيع تعمي</li> </ul>                                                                                                    |

بث تحتوي على الفئات المسموح

الفحص

الفئات اختر "نعم متابعة الحجز "

من هذه الفئات

الاثبات الذي يجب إبرازه هند كوفيد -19

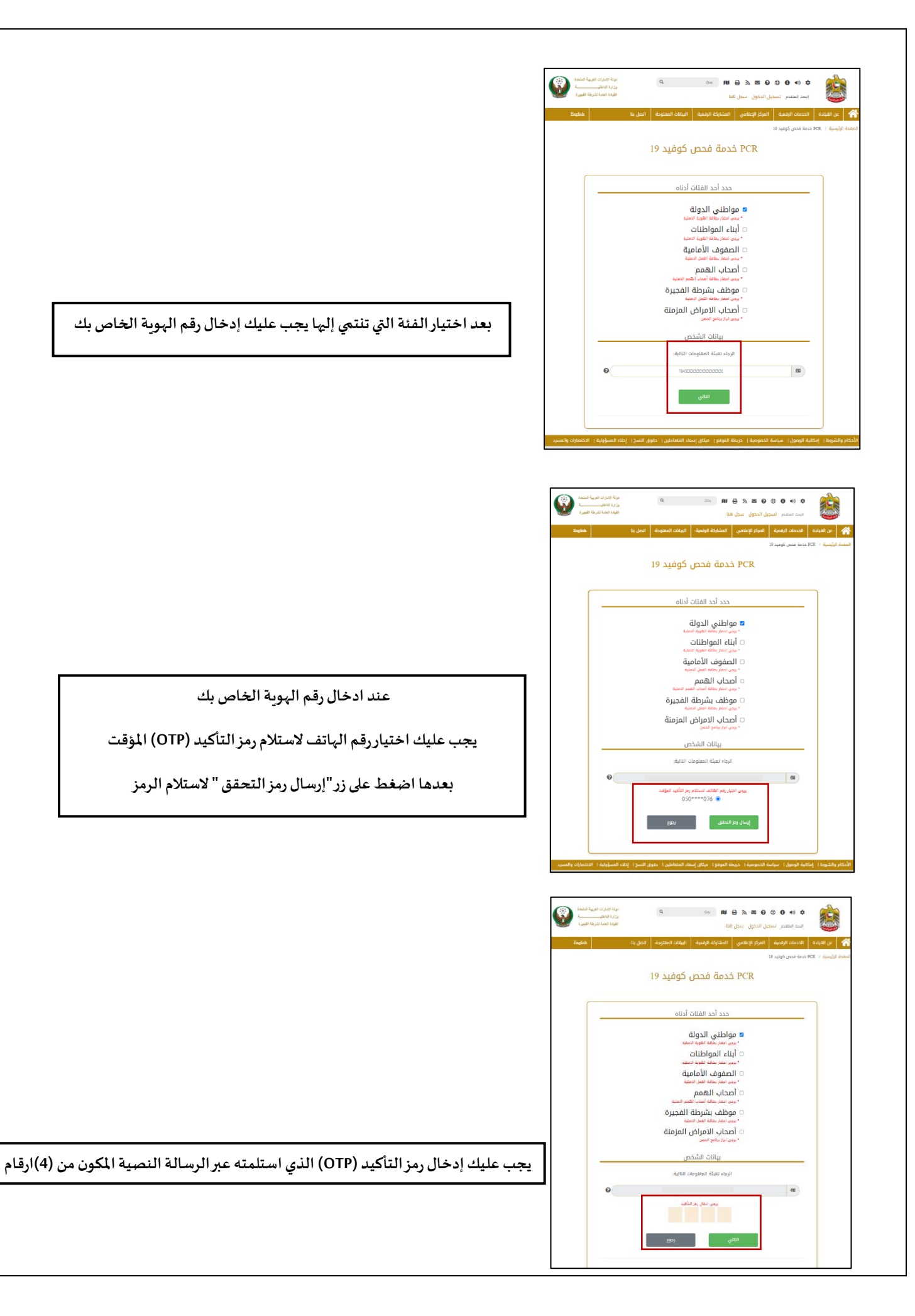

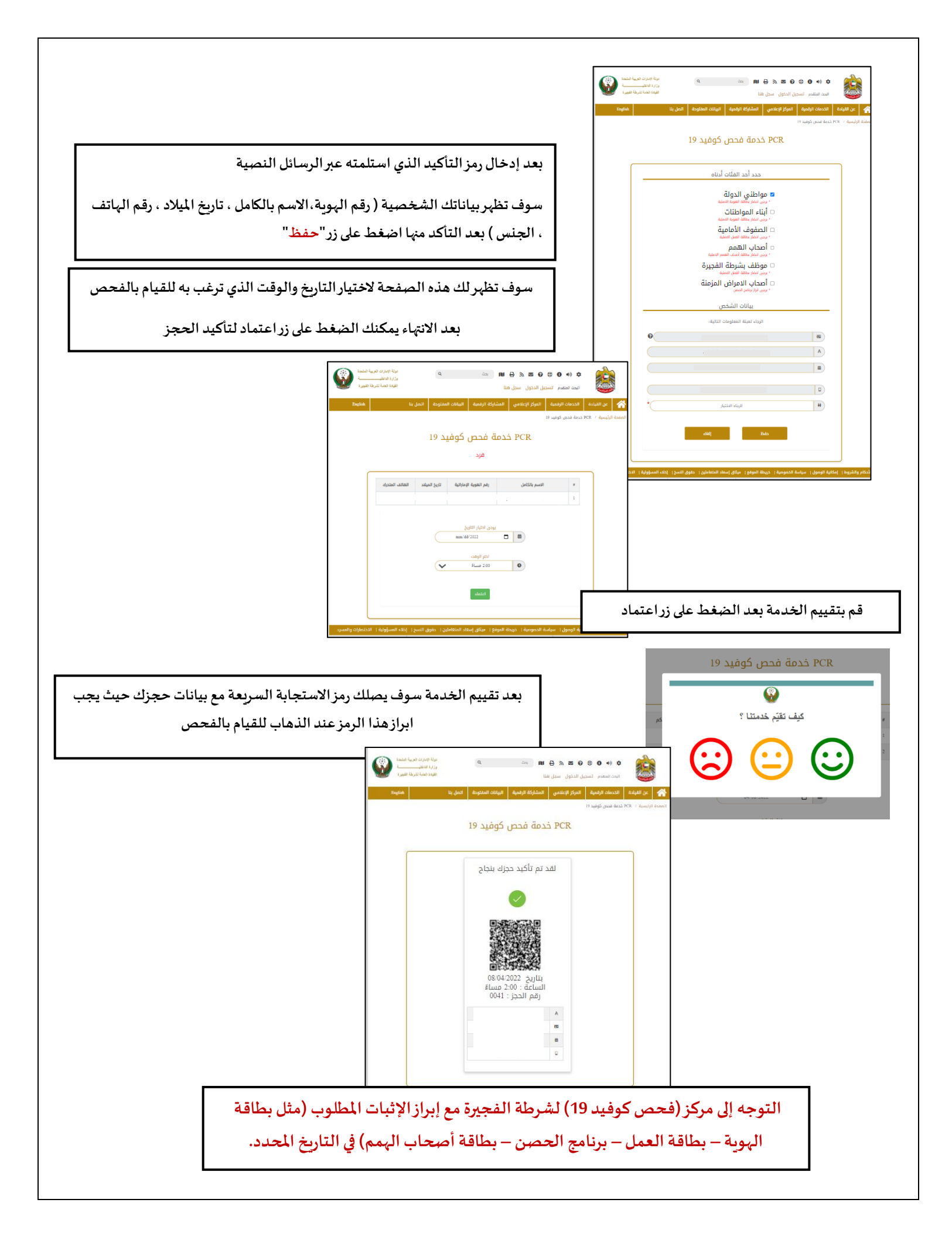

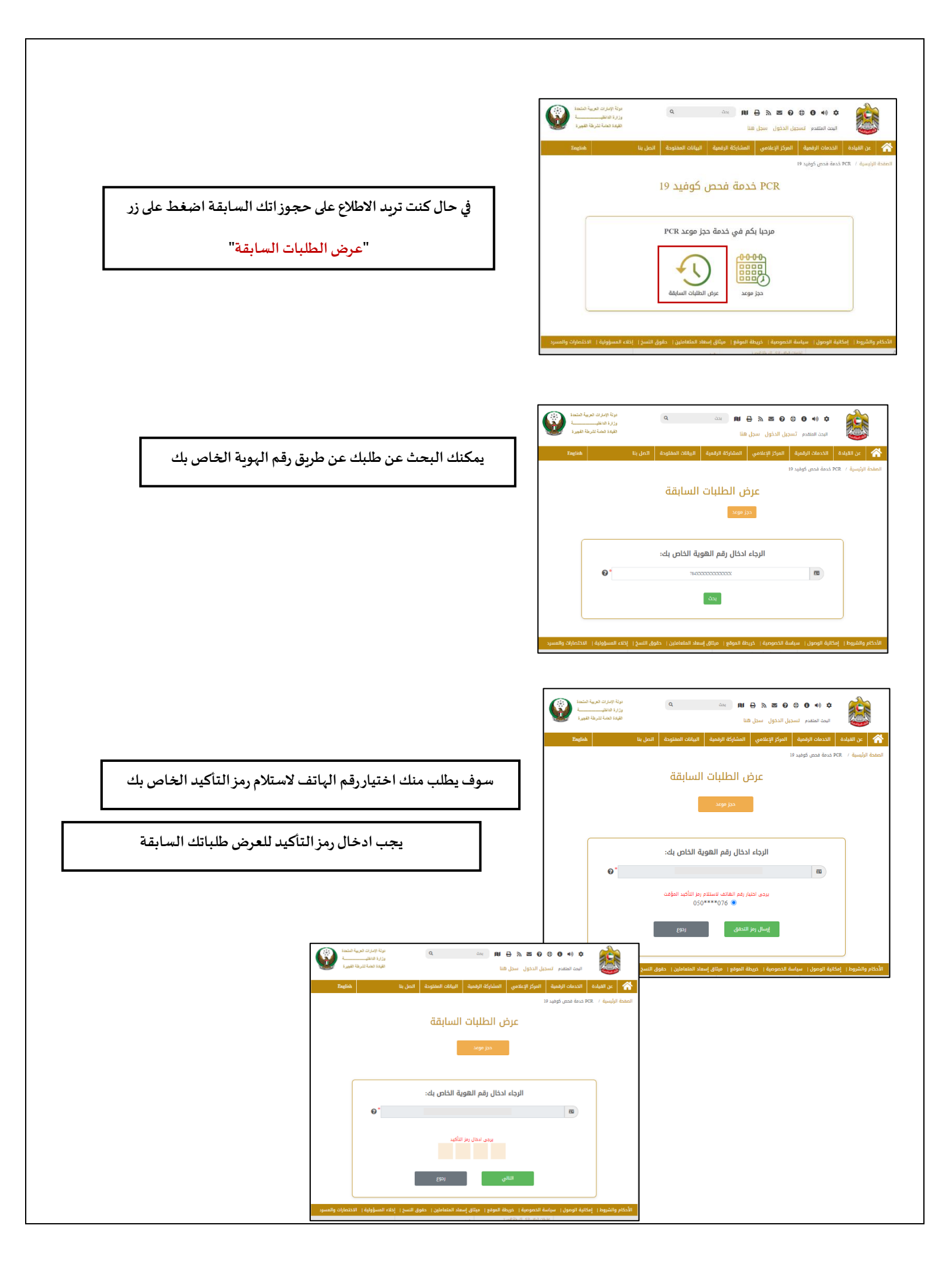

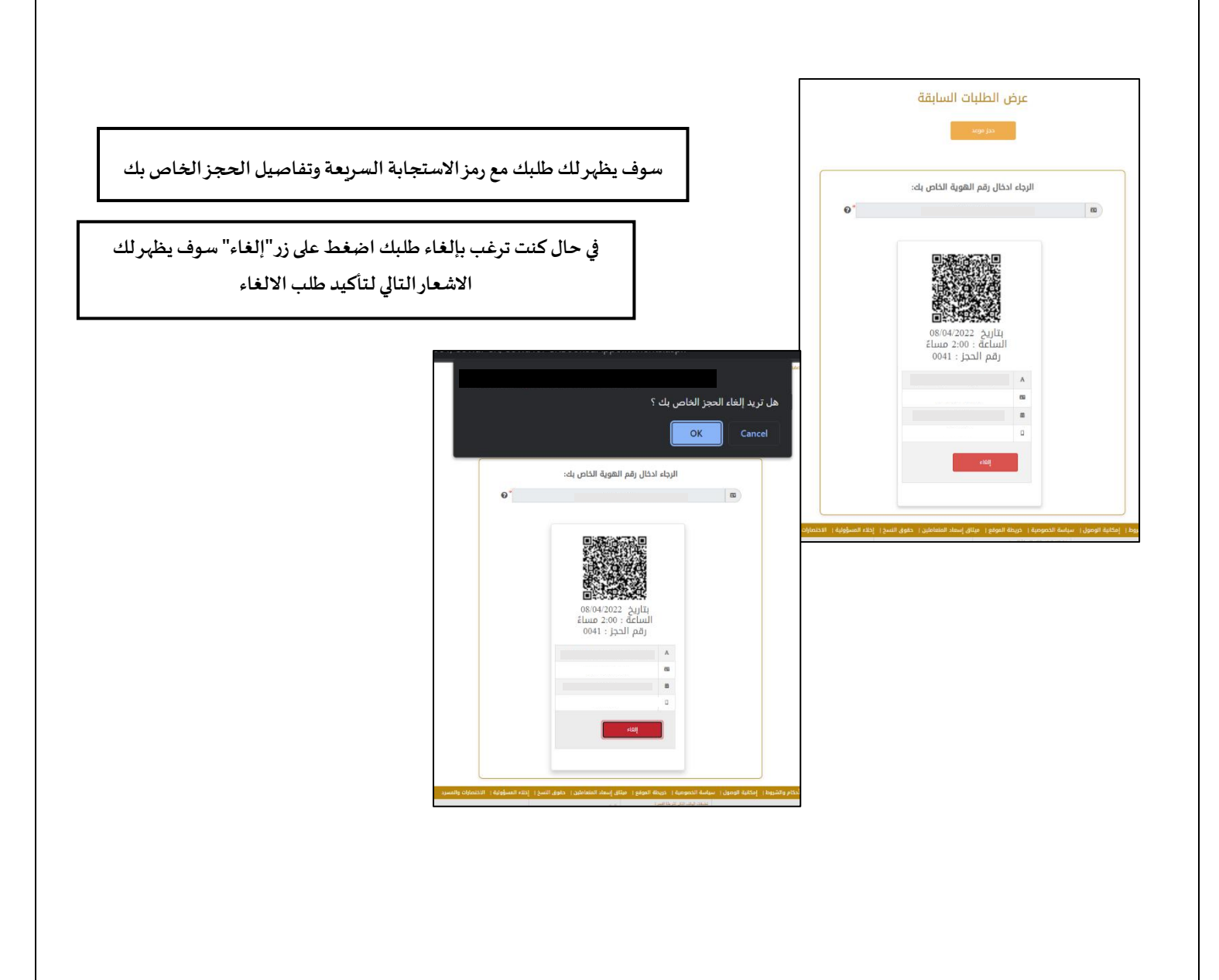

| <complex-block></complex-block>                                                                                                    |                                                        |                                                                                                    |
|----------------------------------------------------------------------------------------------------|--------------------------------------------------------|----------------------------------------------------------------------------------------------------|
|                                                                                                    |                                                        | ♦ (ای و و و و و و و و و و و و و و و و و و و                                                                                                    |
|                                                                                                    |                                                        | اللفيادة الخدمات الراقعية المركز الإعلامي المشاركة الرقمية البيانات المقلوحة الصل بنا مغطيها معطيها معطيها .<br>يها / ٢.٣ جدمة قدم كوفيد ١٩                                                                                                    |
|                                                                                                    |                                                        | PCR خدمة فحص كوفيد 19                                                                                                    |
|                                                                                                    |                                                        | هل ترغب بعمل فحص فردي أو لمجموعة؟                                                                                                    |
| <complex-block></complex-block>                                                                                                    |                                                        | فرد.<br>فرد                                                                                                    |
|                                                                                                    |                                                        | روط   إمكانية الومول   سياسة الذمومية   خريطة الموقع   ميثاق إسعاد المتعاملين   حقوق النسخ   إذلك المسؤولية   الاختمارات والمسرد                                                                                                    |
| تواني عند من المعادة عند المعادة عند المعادة عند تعتري المعاد المعادة عند تعتري المعاد المعادة عند تعتري المعاد المعاد<br>المعاد المعاد المعاد المعاد المعاد المعاد المعاد المعاد المعاد المعاد المعاد المعاد المعاد المعاد المعاد المعاد المعاد المعاد المعاد المعاد المعاد المعاد المعاد المعاد المعاد المعاد المعاد المعاد المعاد المعاد المعاد المعاد المعاد ا                                                                                                    |                                                        | <ul> <li>براز اندیست می وی از می است از از اندیست براز اندیست می از اندیست می از اندیست است از اندیست است است است است است است است است است ا</li></ul>                                                                                                    |
| لي با برجراء التعليم<br>ه المعاد الذي<br>ه المعاد الذي<br>ه المعاد المعاد الم                                                                                                    | سوف تظهر لك هذه الصفحة حيث تحتوي على الذ               | عن الثيادة التدمات الرقمية المركز الإعلامي المشاركة الرقمية البيانات المفتوحة التحل بنا مطوطة الرئيسية / Reglad<br>الرئيسية / RCR خدمة فحص كوفيد 19                                                                                                    |
| المناها المالية المالية المالي                                                                                                    | لها بإجراء الفحص                                       | PCR خدمة فحص كوفيد 19                                                                                                    |
| في حال كنت تنتمي إلى إحدى هذه الفنات اخ<br>هذه بلفيه<br>بله لموت<br>بلوه بلوه<br>بلوه بلوه<br>بلوه<br>بلوه |                                                        | هل تنتمي إلى الفئات أدناه ؟                                                                                                    |
| الما الموافان         الماري         الماري         المماري                                                                                                    | في حال كنت تنتمي إلى إحدى هذه الفئات ا                 | مواطني الدولة                                                                                                    |
| المان المرا<br>العار المرا<br>العار العرب<br>العار العرب<br>العار العار العرب<br>العار العار العرب<br>العار العار العرب<br>العار العرب<br>العار العار العرب<br>العار العرب<br>العرب<br>العار العرب<br>العار العرب                                                                                                    |                                                        | أبناء المواطنات                                                                                                    |
| المراجع المراجع العربي المراجع العربي المراجع العربي المراجع العربي المراجع العربي المراجع العربي المراجع العربي المراجع العربي المراجع العربي المراجع العربي المراجع العربي المراجع العربي المراجع العربي المراجع المراجع العربي المراجع المراجع المراجع العربي المراجع المراجع المراجع العربي المراجع المراجع ا<br>المراجع المراجع الم<br>المراجع المراجع المراجع المراجع المراجع المراجع المراجع المراجع المراجع المراجع المراجع المراجع المراجع المراجع المراجع المراجع المراجع المراجع المراجع المراجع المراجع المراجع المراجع المراجع المراجع المراجع المراجع المراجع المراجع المراجع المراجع المراجع المراجع المراجع المراجع المراجع المراجع ال<br>المراجع المراجع المراجع المراجع المراجع المراجع المراجع المراجع المراجع المراجع المراجع المراجع المراح المراحع ال<br>المراجع المراجع المراجع المراجع المراجع المراجع المراجع المراحج المراحج المراجع المراح المراحع المراح المراحع ال<br>المراجع                                                                                                    |                                                        | الصفوف الامامية<br>أمحاب الهمم                                                                                                    |
| تر منهد تر الله المراجع الله المراجع ال<br>المراجع المراجع المراجع الله المراجع الله المراجع المراجع المراجع المراجع المراجع المراجع المراجع المراجع المراجع المراجع المراجع المراجع المراجع المراجع المراجع المراجع المراجع المراجع المراجع المراجع المراجع المراحم المراجع المراجع المراجع المراجع المراجع المراجع المراجع المراجع المراجع المراجع المراجع المراجع المراجع المراجع المراجع المراجع المراجع المراجع المراجع المراجع المراجع المراجع المراجع المراجع المراجع المراجع المراجع المراجع المراجع المراجع المراجع المراجع المراجع المراجع الم<br>المراجع المراجع المراجع المراجع المراجع المراجع المراجع المراجع المراجع المراجع المراجع المراجع المراجع المراحي<br>المراجع المراجع المراجع المراجع المراجع المراجع المراجع الماجع المم المراحي المراجع المراجع المراحي المراحع الم                                                                                                    |                                                        | موظف بشرطة الفجيرة                                                                                                    |
| المراجع المراجع ا<br>المراجع المراجع المراج<br>المراجع المراجع المراج<br>المراجع المراجع المراجع المراجع المراجع المراجع المراجع المراجع المراجع المراجع المراجع المراجع المراجع المراحي<br>المراجع المراجع المراجع المراجع المراجع المراجع المراجع المراجع المراجع المراجع المراجع المراجع المراحع المراح<br>المراجع                                                                                                    |                                                        | أصحاب الامراض المزمنة                                                                                                    |
| الإلم المراجع المراجع المراح المر<br>على المراجع المراجع المراجع المراجع المراجع المراجع المراجع المراجع المراجع المراجع المراجع المراح المراح المراح<br>على المراجع المراجع المراجع المراجع المراجع المراجع المراجع المراحي المراحي المراح المراح المراح المراحع المراح<br>على ال                                                                                                    |                                                        | نعم ـ متابعة الحجر للـ ردوع للصفحة السابقة                                                                                                    |
| لي من المربو المربو العلمي العالي العالي العالي العالي العالي العالي العالي العالي العالي العالي العالي العالي<br>عود المنابر العالي العالي<br>عنه المنابر العالي العالي ا<br>عنه والما للعالي العالي العالي العالي العالي العالي العالي العالي العالي العالي العالي العالي العالي العالي العالي العالي العالي العالي العالي العالي العالي العالي العالي العالي العالي العالي ال<br>عنه والما للعالي العالي العالي العالي العالي العالي العالي العالي العالي العالي العالي العالي العالي العالي ال<br>عنه والما للعالي العالي العالي العالي العالي العالي العالي العالي العالي العالي العالي العالي العالي العالي العالي العالي العالي العالي العالي العالي العالي العالي العالي العالي العالي ا<br>عنه الما عالي العالي العالي العالي العالي العالي العالي العالي العالي العالي العالي العالي العالي العالي العالي العالي العالي العالي العالي العالي العالي العالي العالي العالي العالي العالي العالي العالي العالي العالي العالي العالي                                                                                                    |                                                        | والشروط   إمكانية الوصول   سياسة الخصومية   خريطة الموقع   ميثاق إسعاد المتعاملين   حقوق النسخ   إكلت المسؤولية   الاختصارات والمسرد                                                                                                    |
| الإليسية / ٢٢ ددمة فعن توفيد ١٦<br>15 حدمة فحص كوفيد 12<br>16 حدمة فحص كوفيد 12<br>17 حدد الدا الفلات أدناه<br>18 ملاحظة: تم إدراج تحت كل فئة الاثبات ال<br>19 مواطني الدولة<br>10 مواطني الدولة<br>10 مواطن                                                                                                    |                                                        | الرنا بورزت قريباً تحتمية<br>الما المالية المعادر السول المالية المالية المعاومة المالية المالية |
| اخدمة فحص كوفيد 19<br>عدد أحد الفلاه أدناه<br>- مواطني الدولة<br>- رون بماريشه تعوية معله<br>- رون بماريشه تعوية معله<br>- أيناء المواطنات<br>- أيناء المواطنات<br>- أعداب الهمم<br>- أعداب الهمم<br>- أعداب الهمم<br>- أعداب الهمم<br>- أعداب الهمم<br>- أعداب الهمم                                                                                                    |                                                        | لزليسية / ع7R دندة قدص كوفيد 19                                                                                                    |
| حدد أحد الفلات أدناه<br>- مواطني الدولة<br>- «ون العنديشته تعوية العلمة<br>- والمواطنات<br>- والمواطنات<br>-                                                                                                    | اختر لأي فئة تنتمي من هذه الفئات                       | PCR خدمة فحص كوفيد 19                                                                                                    |
| <ul> <li>مواطني الدولة</li> <li>بون امتار بدراج حساب كوفيد -9</li> <li>إجراء فحص كوفيد -9</li> <li>إبراء فحص كوفيد -9</li> <li>إجراء فحص كوفيد -9</li> <li>إجراء فحص كوفيد -9</li> <li>إمراء للمواطنات</li> <li>بون امتار بدانه على المواطنات</li> <li>الموف الأمامية</li> <li>المواطنات الموم</li> <li>مون امتار بدانه الموراطة</li> <li>مون امتار بدانه الموراطة</li> <li>مون امتار بدانه الموراطة</li> <li>مون امتار بدانه الموراطة</li> <li>مون امتار بدانه الموراطة</li> <li>مون امتار بدانه الموراطة</li> <li>مون المواطنات الموراطة</li> <li>مون الموراطة المؤديرة</li> <li>أمتاب الموراطة</li> <li>أمتاب الموراطة</li> </ul>                                                                                                    | ملاحظة: تم إدراح تجت كل فئة الاثبات الذي بح            | حدد أحد الفئات أدناه                                                                                                    |
| ا أبناء المواطنات                                                                                                    | المراب <u>محرب محرب محرب محرب محرب محرب محرب محرب </u> | <ul> <li>مواطئي الدولة</li> <li>بردي نمار ساية الهوة العية</li> </ul>                                                                                                    |
| الطفوف الأمامية<br>• يون المارينية الأمامية<br>- أعداب القمم<br>- موظف بشرطة الفجيرة<br>- مون المارينية المارمية<br>- أعداب الامراض المزمنة<br>- أعداب الامراض المزمنة                                                                                                    | إجراء فتحص دوفيد -دا                                   | اباته المواطنات<br>• سه، نها ملغة القوة العلية                                                                                                    |
| ورجي معر المعلى<br>- المحاب الهمم<br>- بري المعار بطلة الفجيرة<br>- بري المار بطلة الفجيرة<br>- أمحاب الأمرانة<br>- المحاب الأمرانة                                                                                                    |                                                        | <ul> <li>الصفوف الأمامية</li> </ul>                                                                                                    |
| - نوی تقریف عند نقط المجید<br>- موجع المجیزة<br>- بودی محم بهته اسر المجیزة<br>- أمحاب الامراض المزمنة<br>                                                                                                    |                                                        | يربي بتعاريده من معليه                                                                                                    |
| * بردی تمار بطله العمل تلامنیه<br>  ما احتجاب الامراض المزمنة                                                                                                    |                                                        |                                                                                                    |
|                                                                                                    |                                                        | • يرى تمارسه معا تعمر معه<br>موظف بشرطة الفجيرة                                                                                                    |

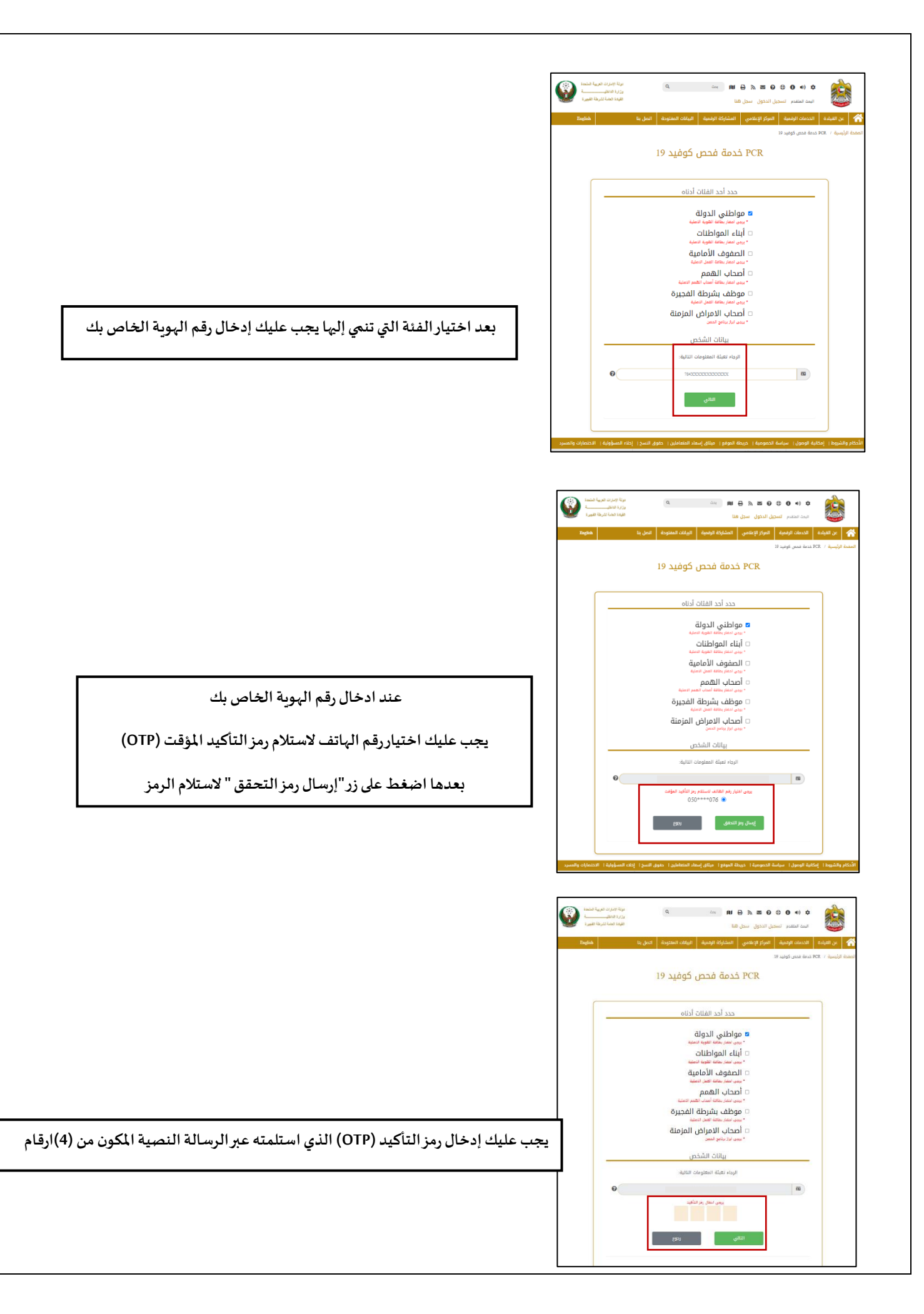

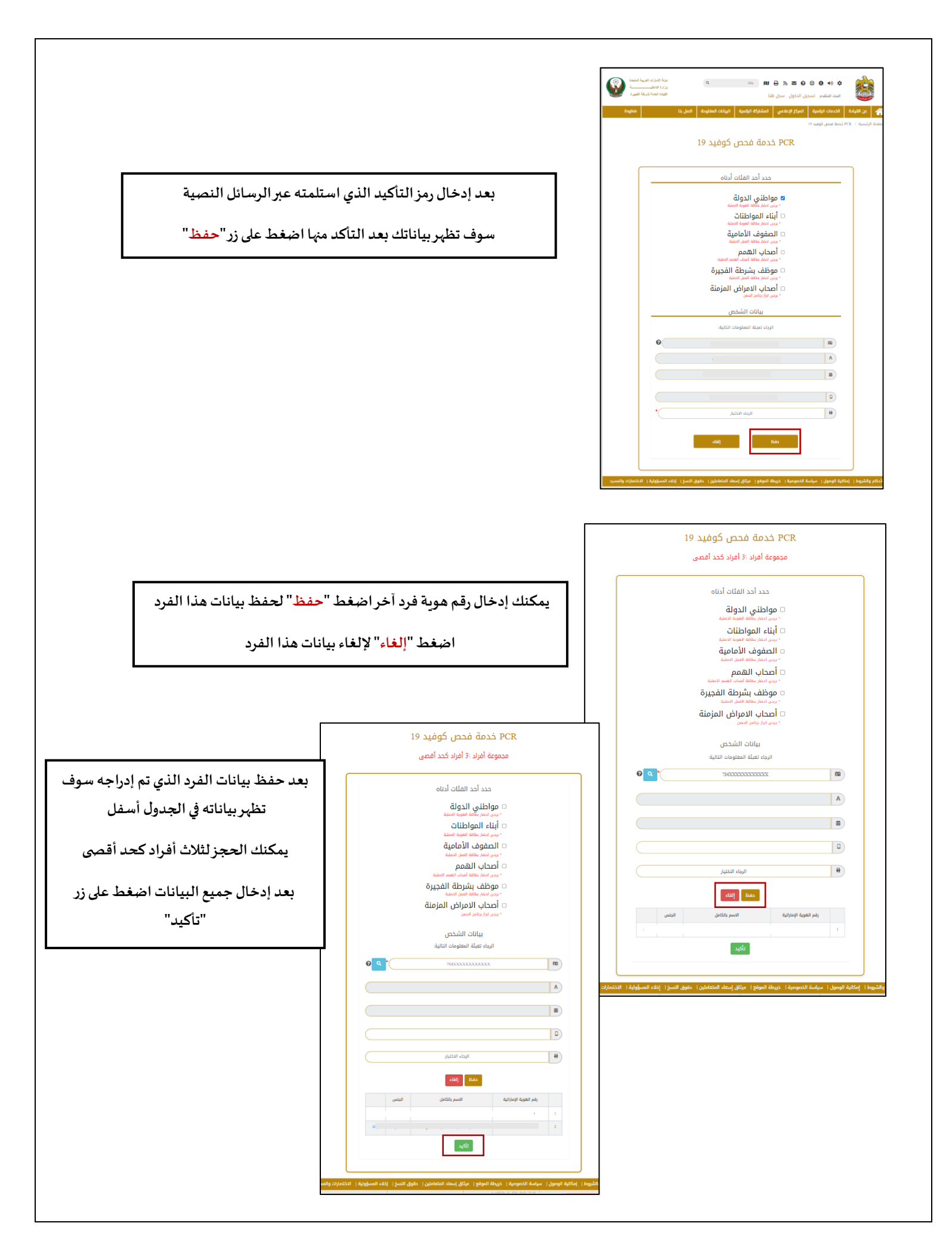

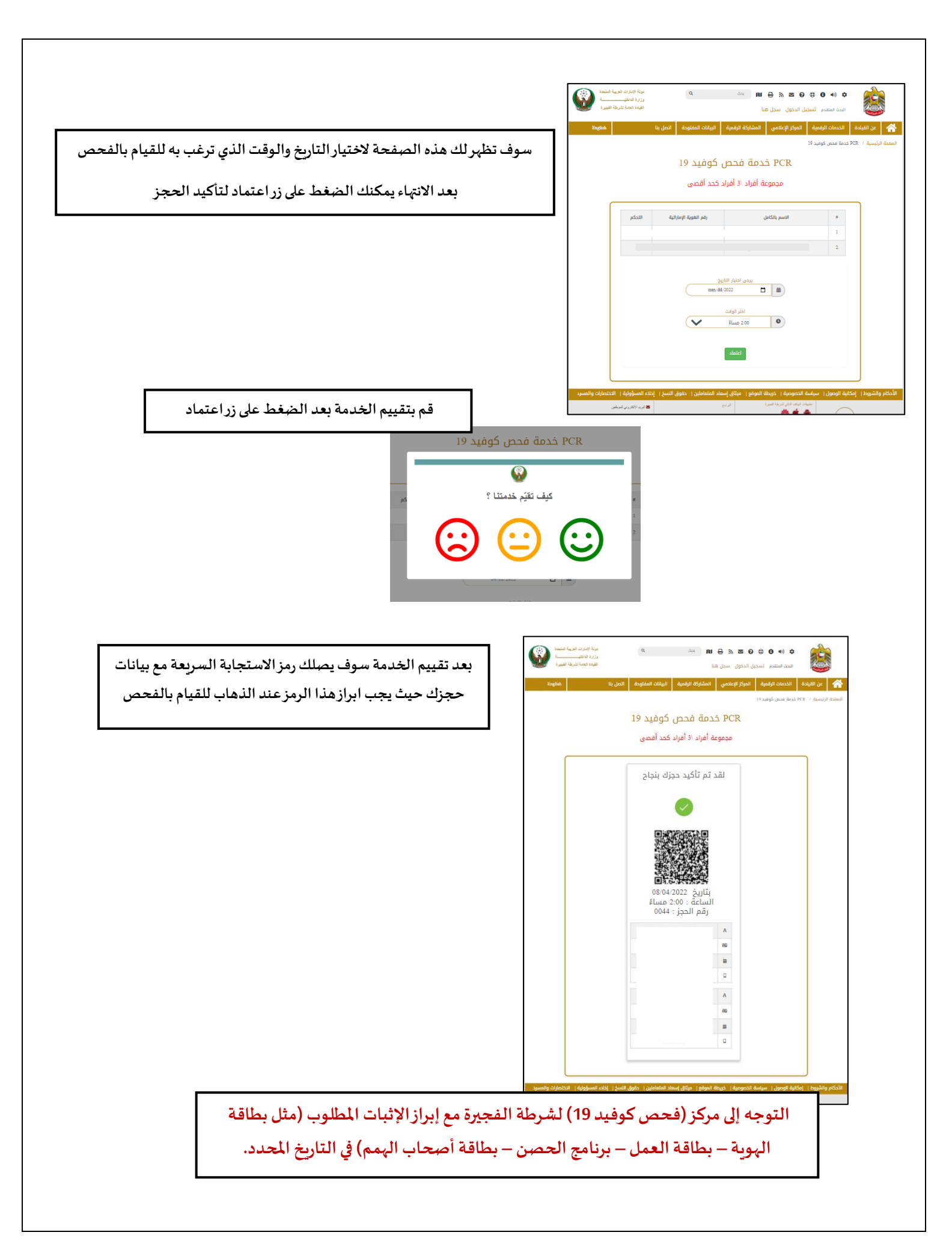

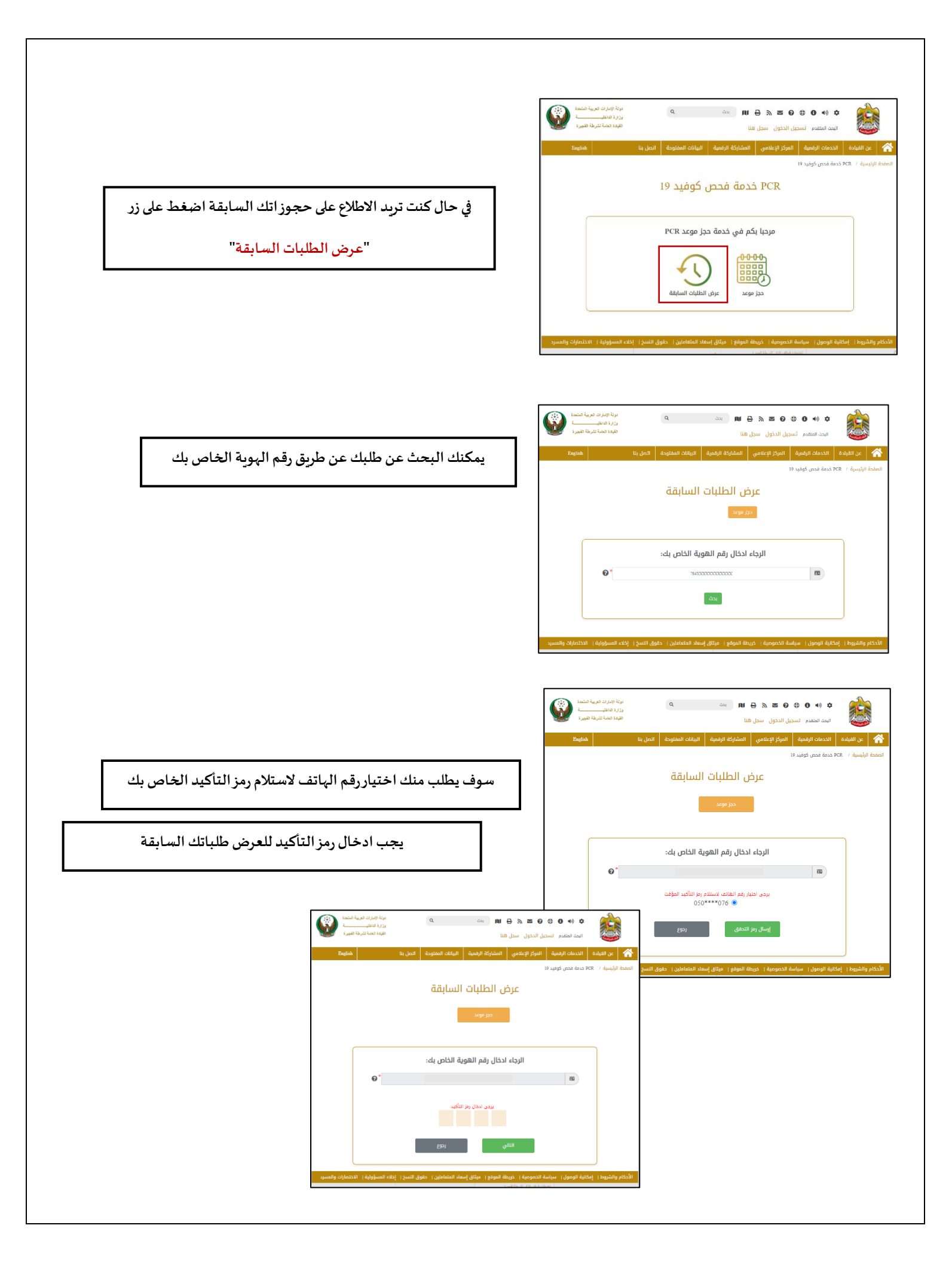

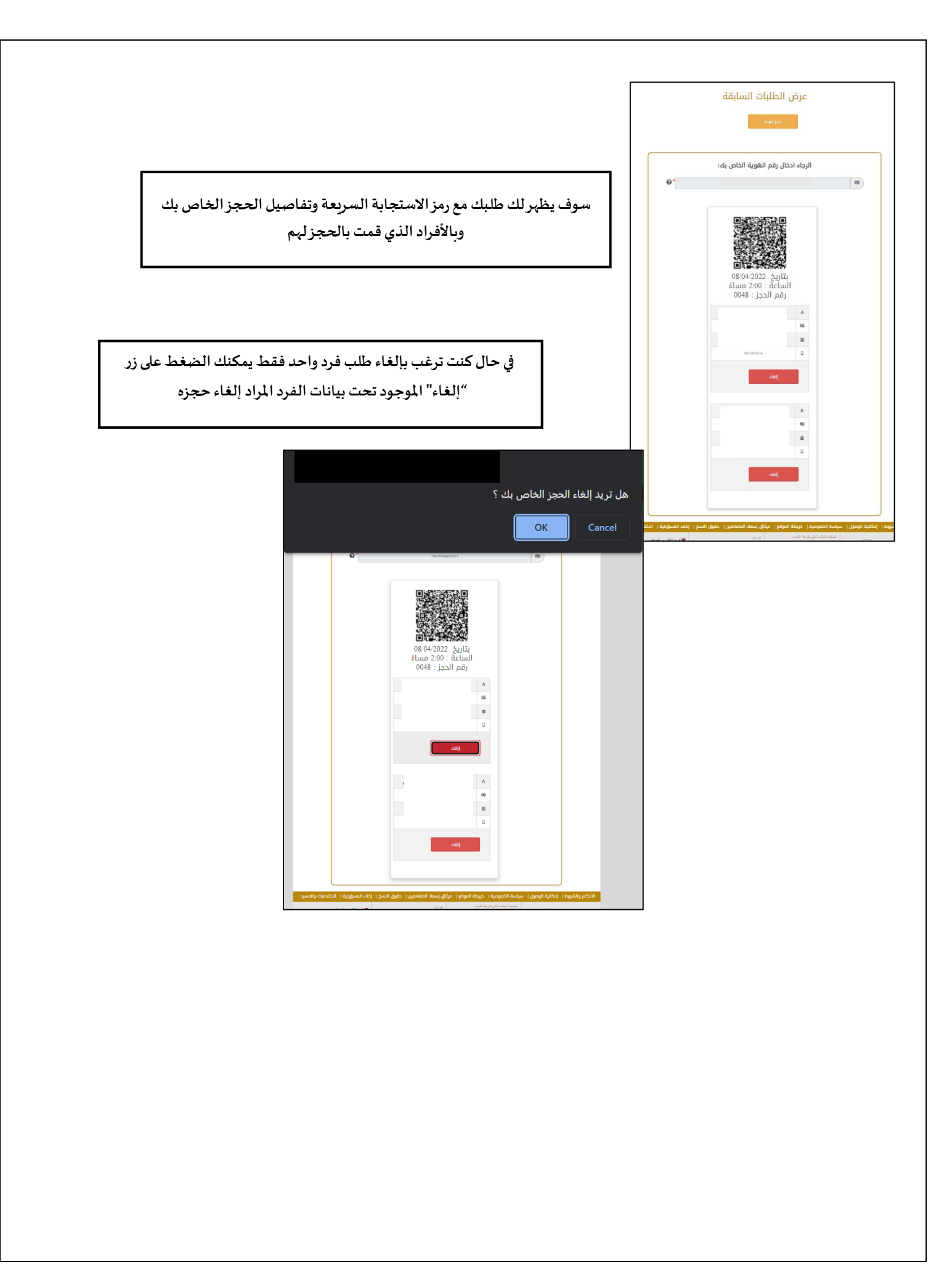